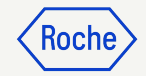

### YourLoops -Vorstellung & Parameter

Accu-Chek Insight mit DBLG1 Roche Diabetes Care Deutschland

Dezember 2022

## Vorstellung YourLoops

Roche

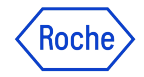

# Tagesansicht

Erste Ansicht nach dem Login

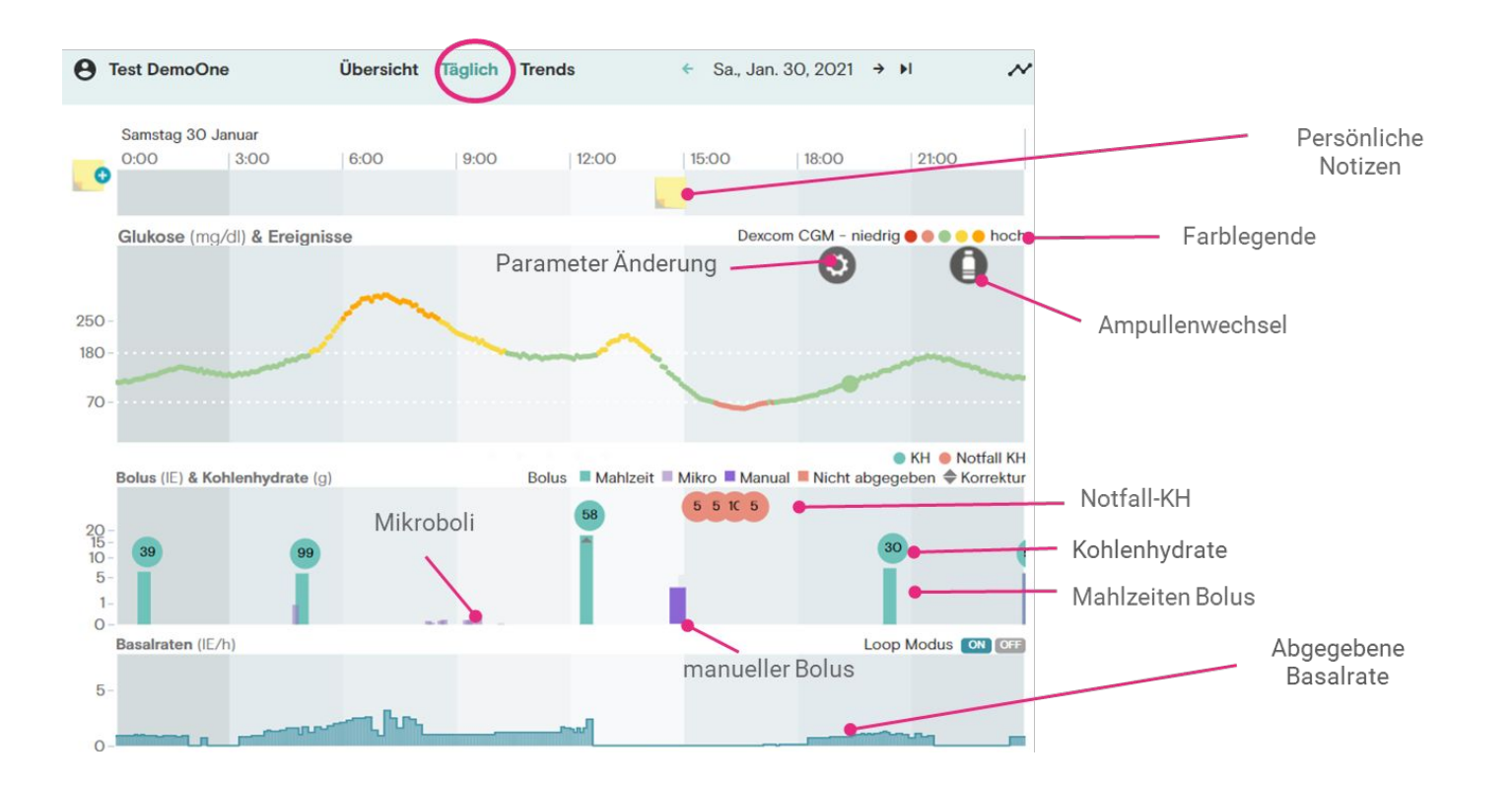

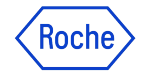

### Tagesansicht

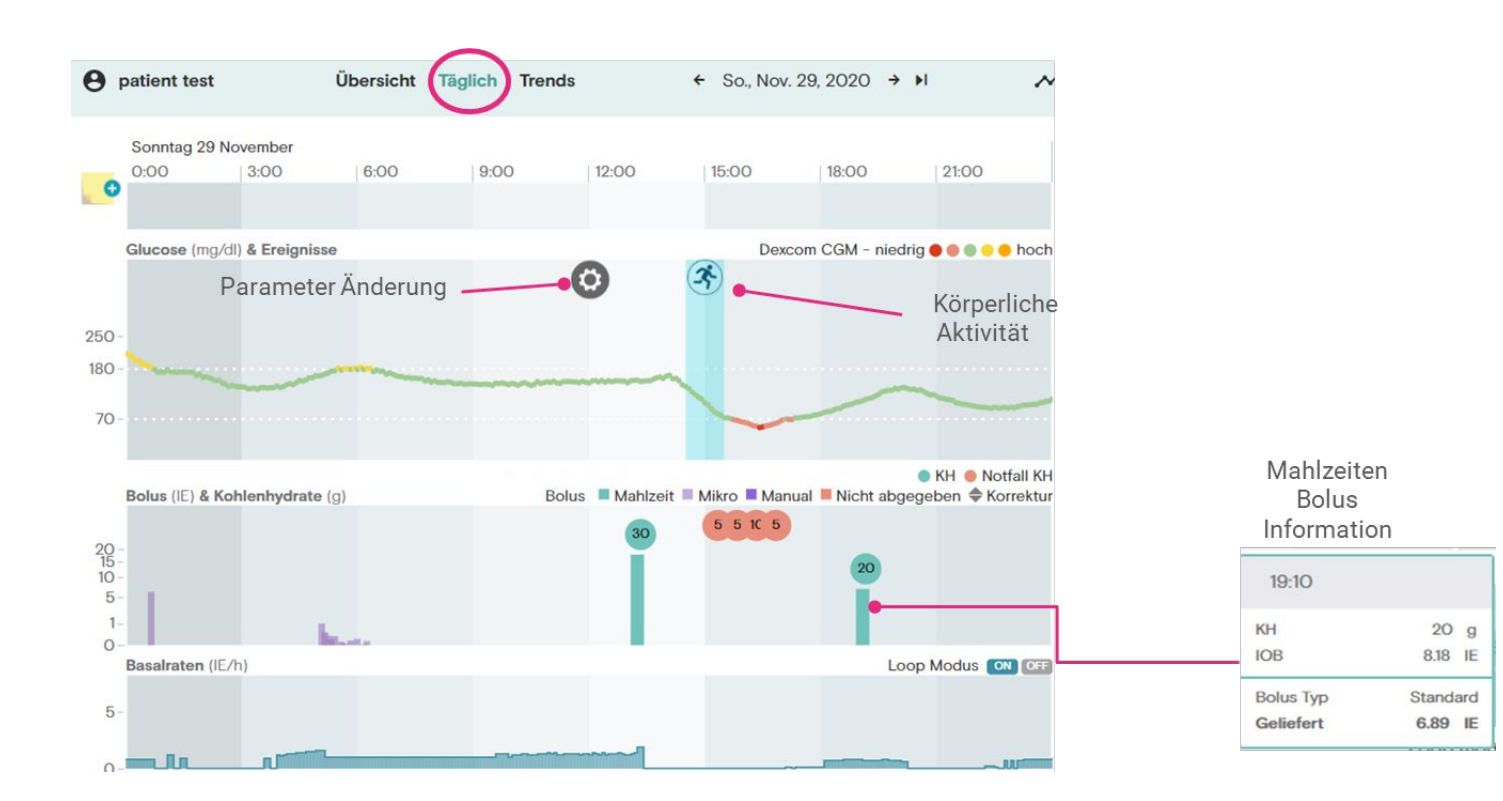

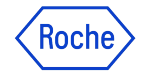

### **Tagesansicht**

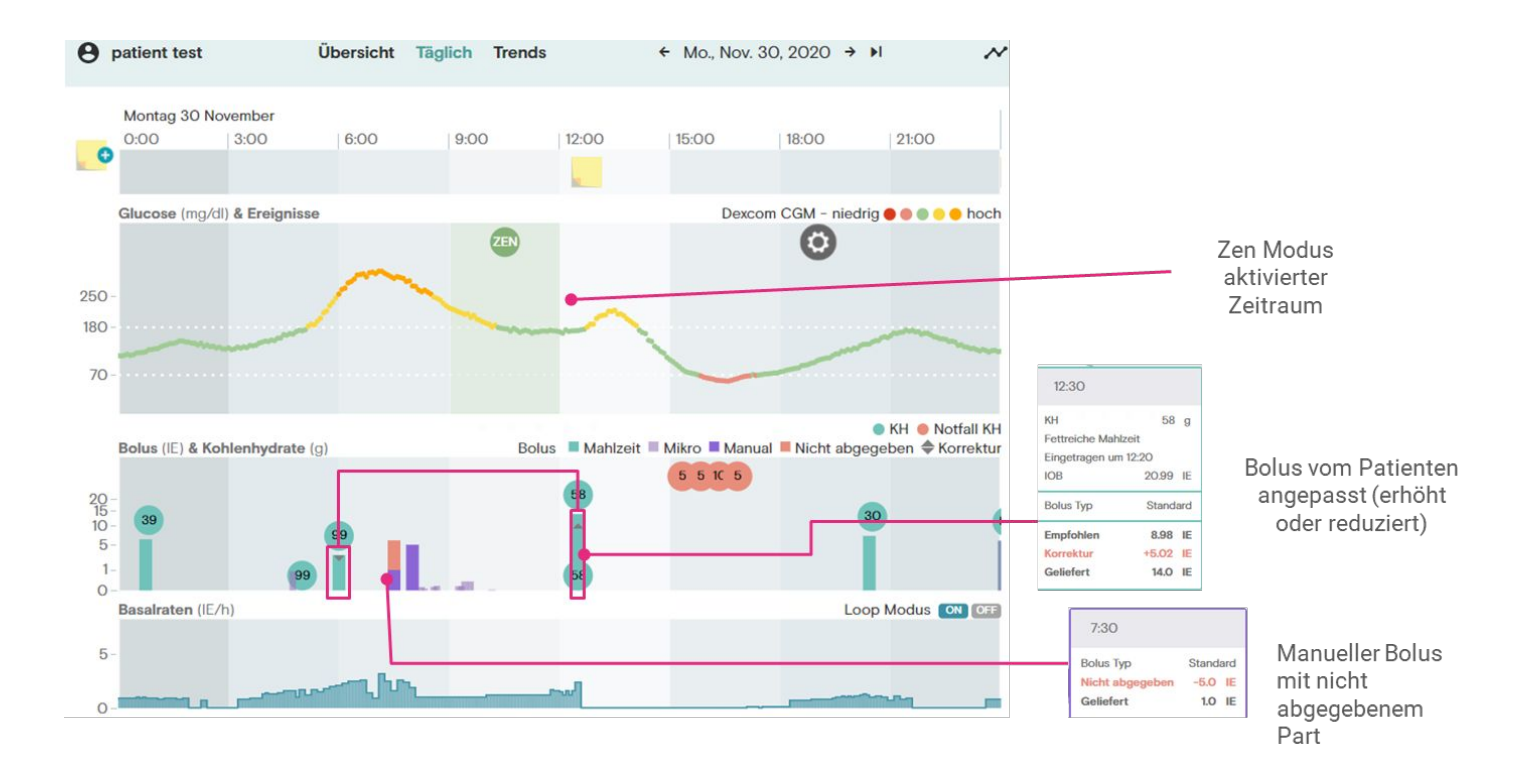

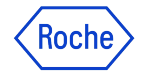

Datum

18 Juni 2021, 0:35

# Anderung von Parametern

In der Tagesansicht & DBL Einstellungen

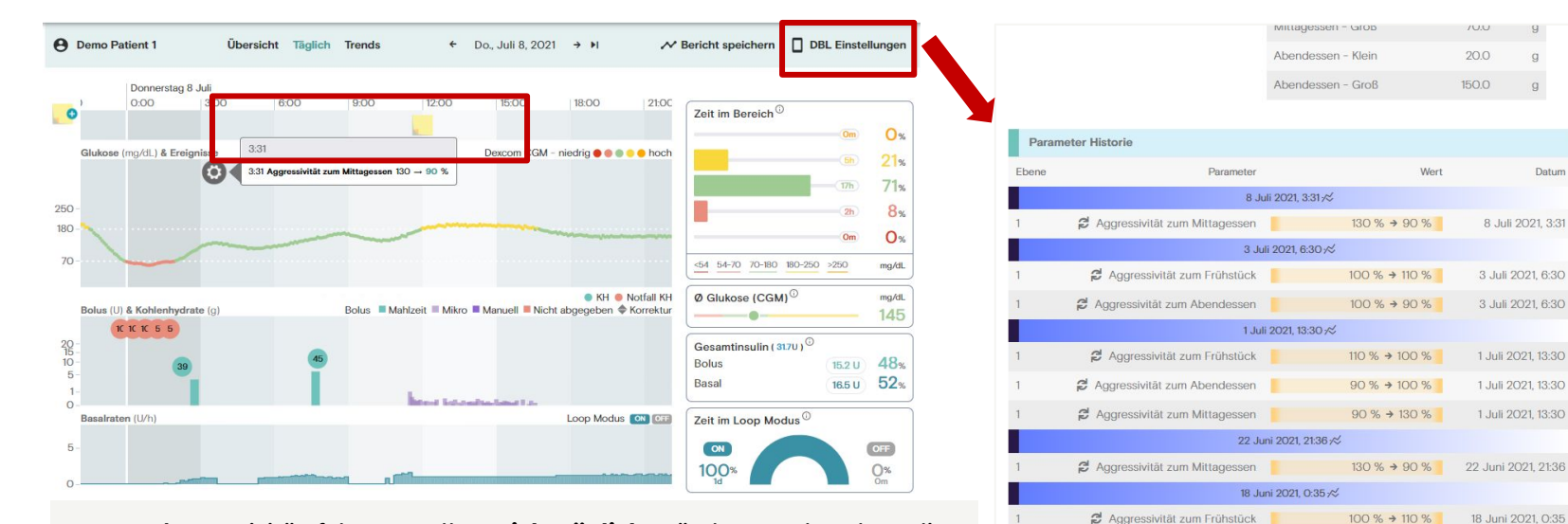

- Aggressivitätsfaktoren sollten nicht täglich geändert werden, da es die . Mustererkennung innerhalb des langfristigen Lernens behindert
- Bei Anpassungen: nur 1-2 Parameter auf einmal anpassen und 3-4 Tage • warten, ob sich der gewünschte Effekt einstellt.

Aggressivität zum Abendessen

100 % → 90 %

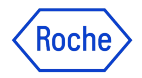

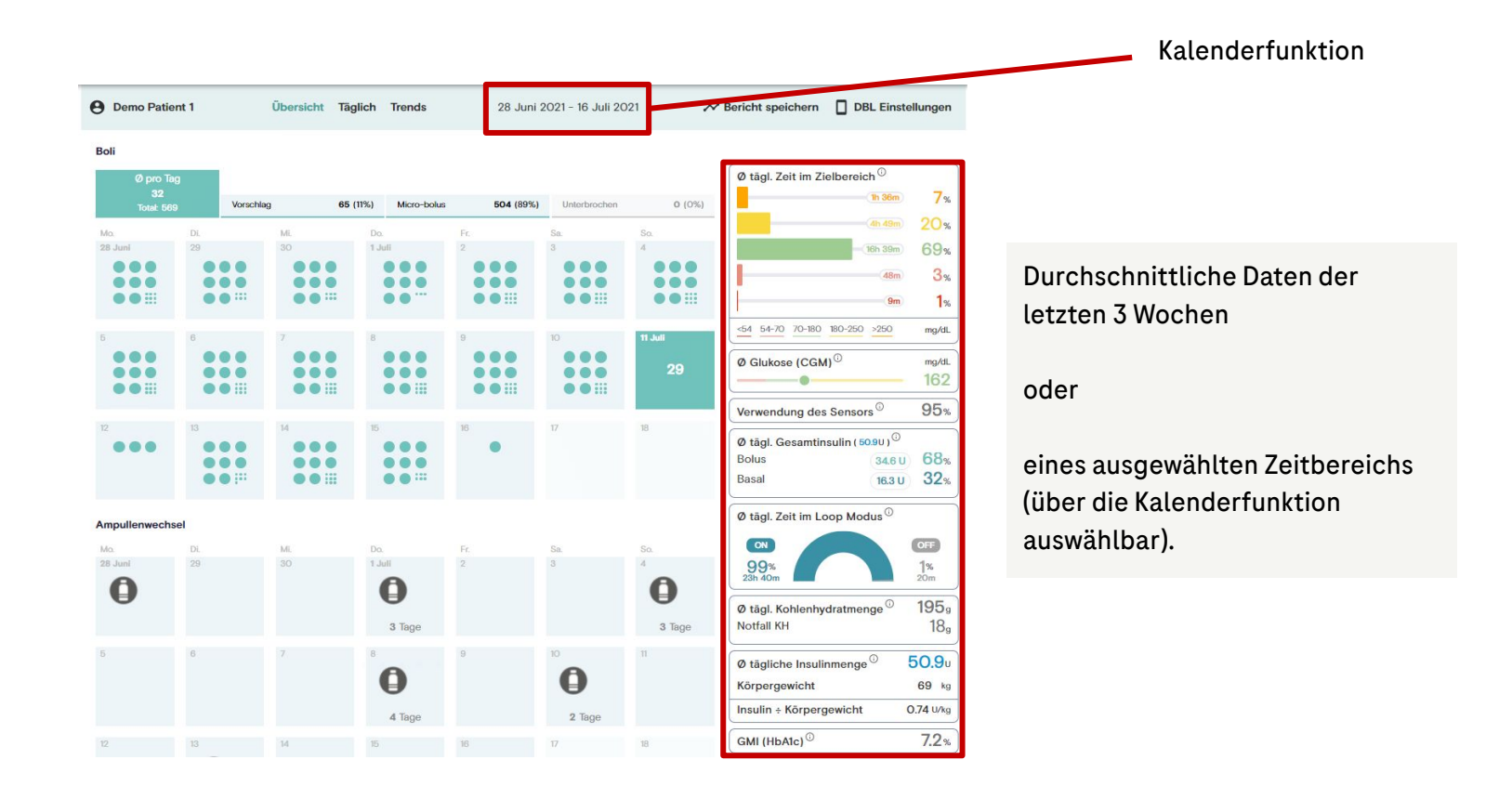

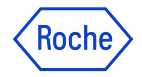

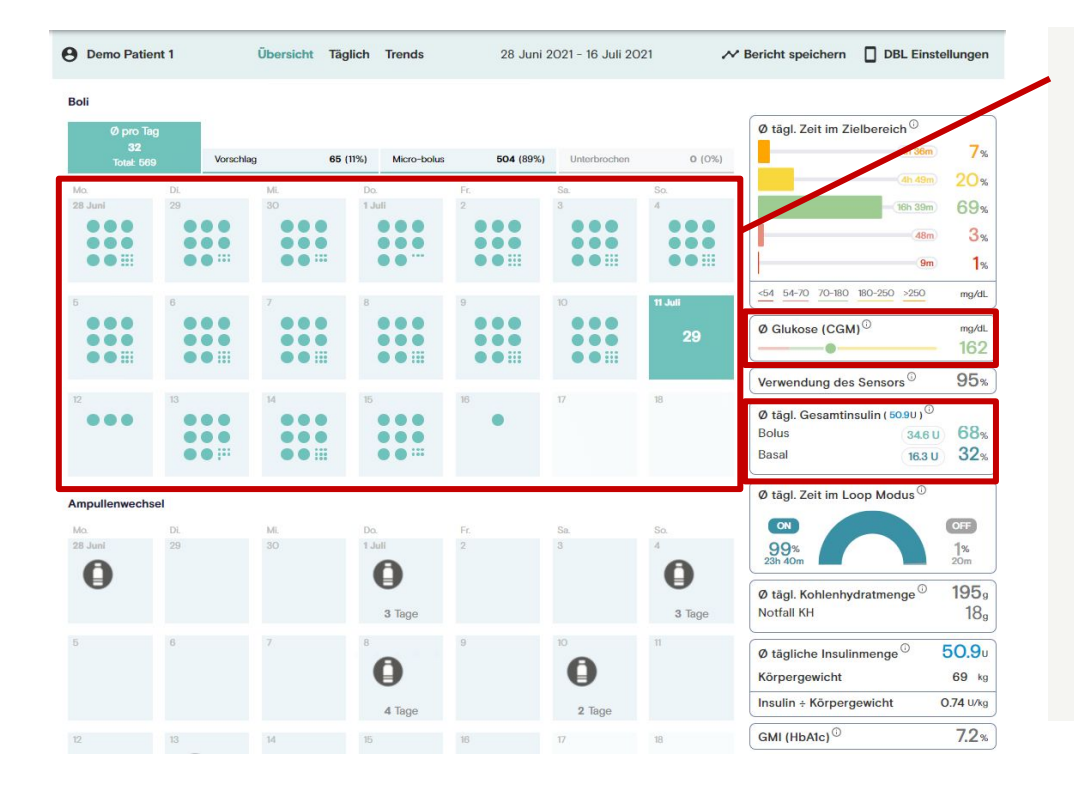

- Anzahl Boli pro Tag (Mahlzeitenboli, Mikroboli & unterbrochene Boli)
- Durschn. Glukosewert des ausgewählten Zeitraums
- Mehr "Bolus" als "Basal" ist üblich, da unter "Bolus" Mahlzeitenboli und Mikroboli zur Korrektur erhöhter Glukosewerte zusammengefasst sind.

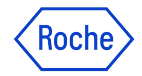

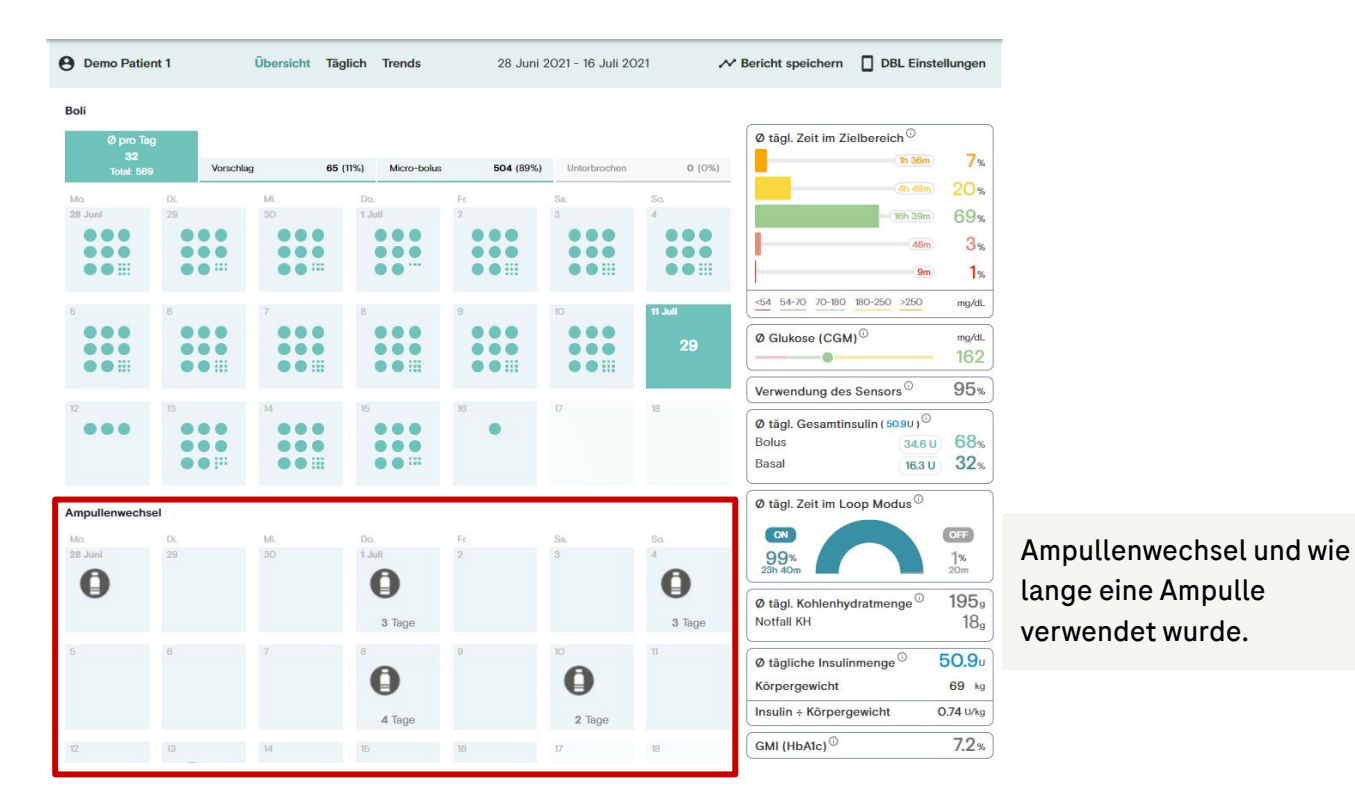

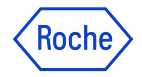

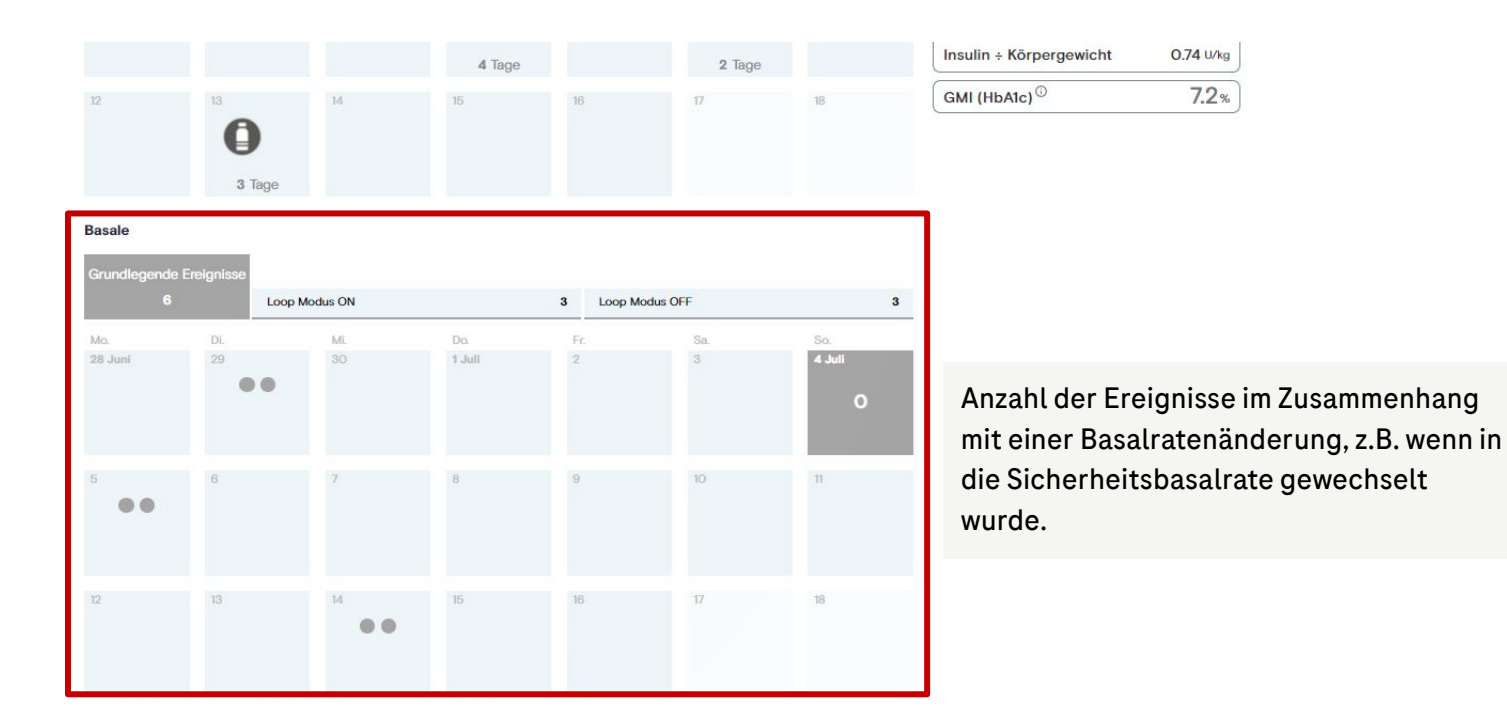

Aktualisieren

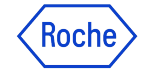

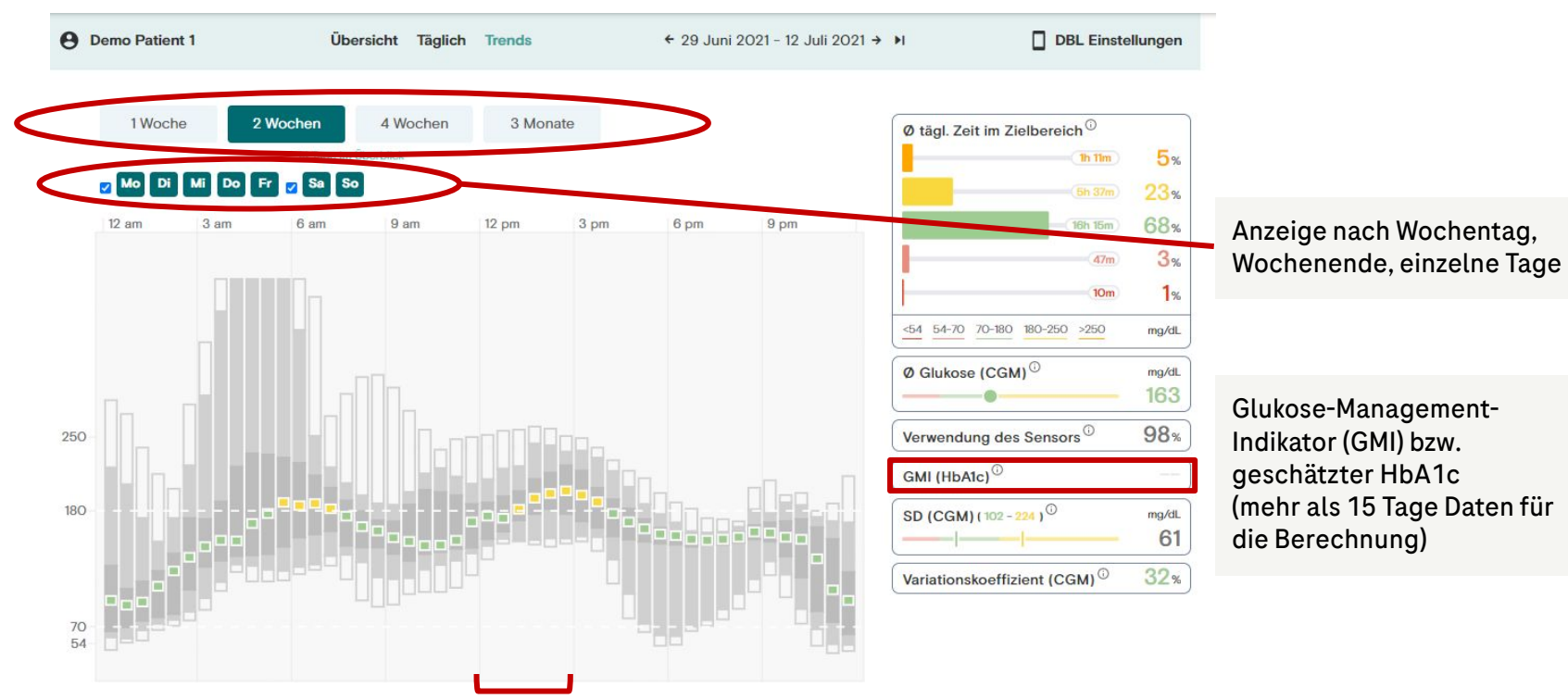

**3 Stunden Intervall** 

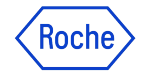

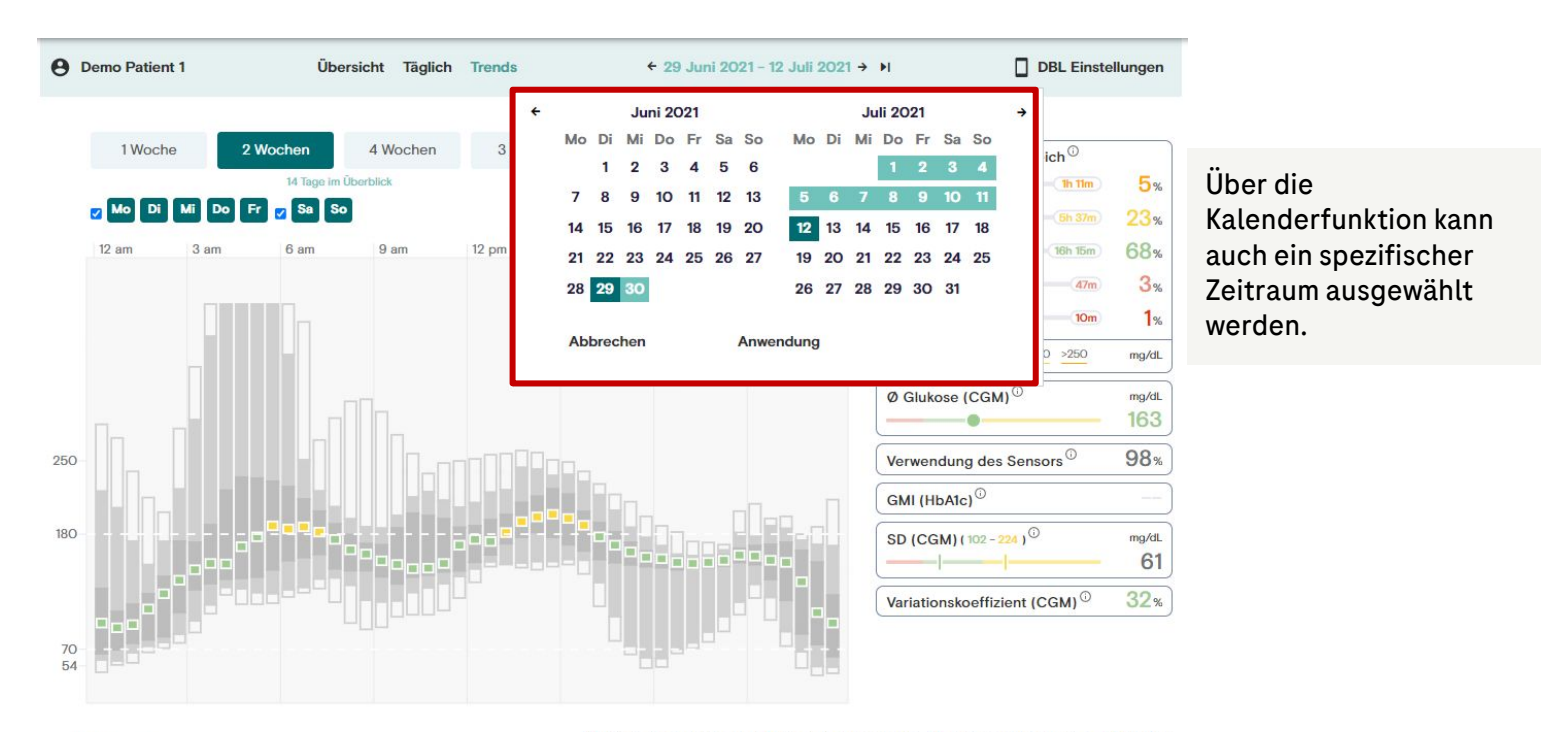

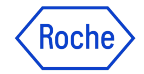

Glukoseverlauf des ausgewählten Zeitraum

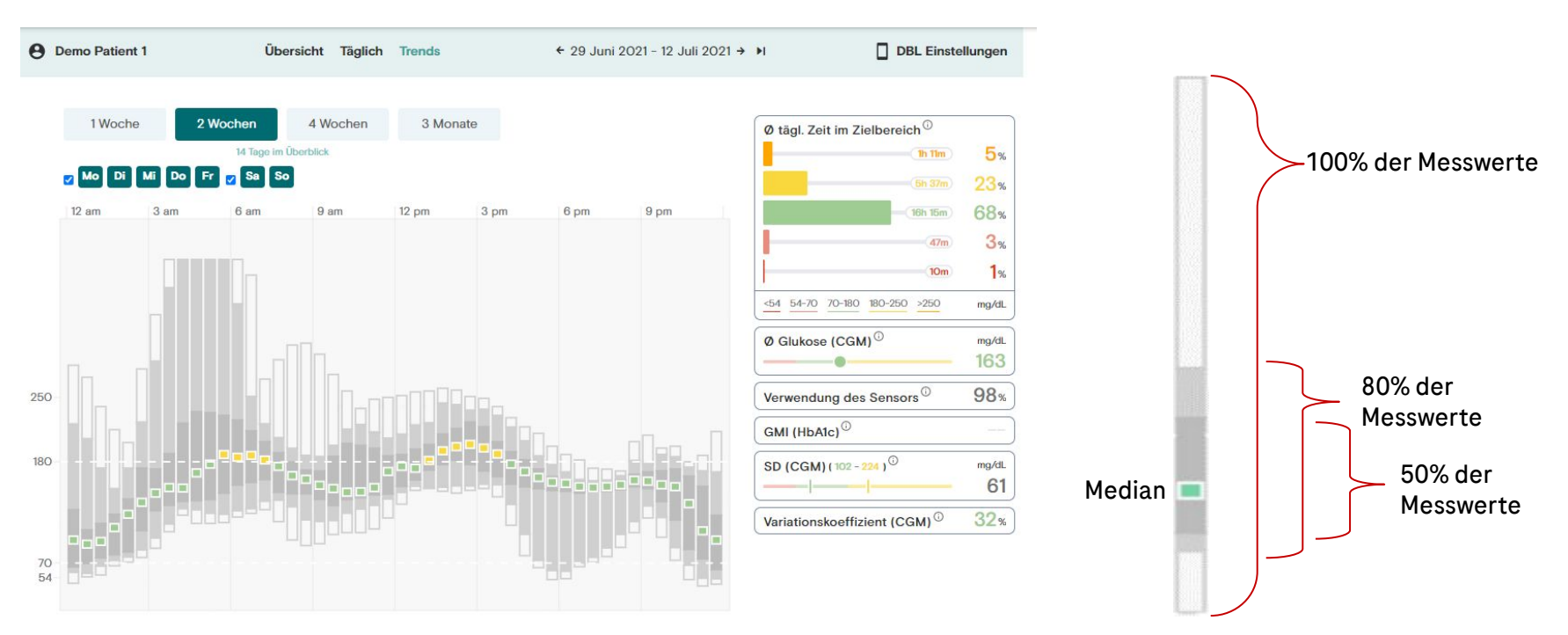

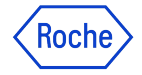

Ansicht der Einzelkurven

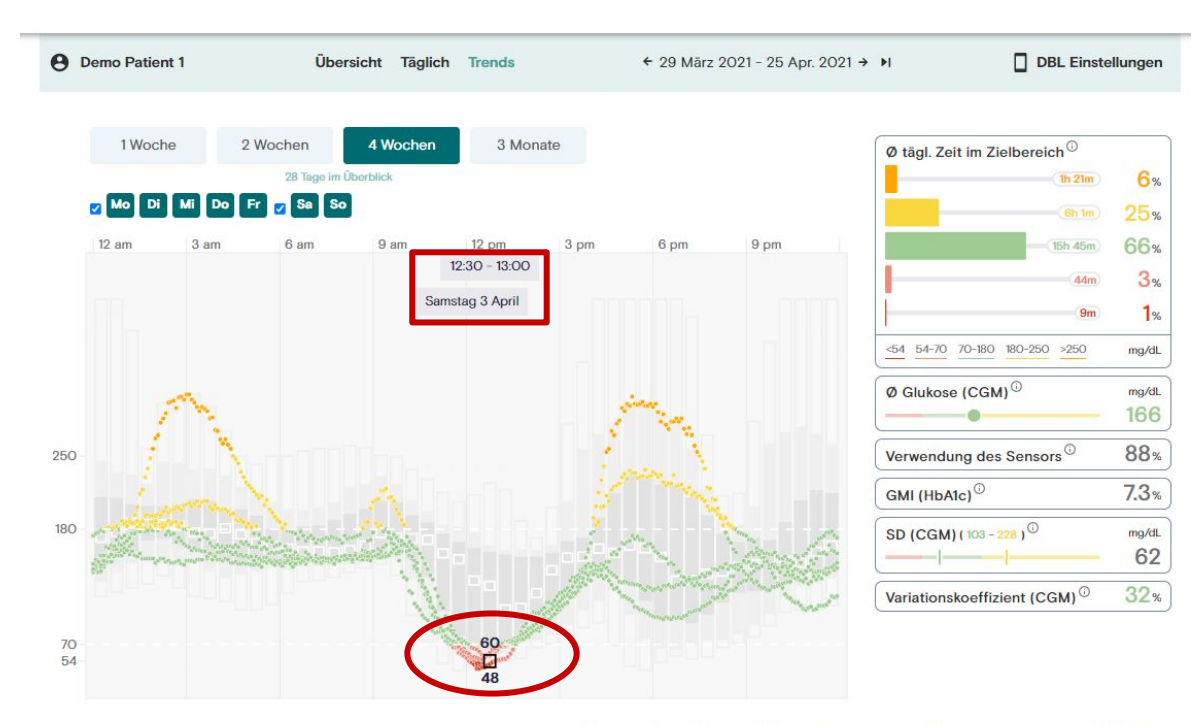

"Kästchen" fassen die entsprechenden Glukosewerte zusammen

•

- Durch das Zeigen mit dem Mauszeiger auf eine bestimmte Stelle werden die Einzelkurven und der entsprechende Zeitraum sichtbar
- Klicken auf die Stelle führt zur entsprechenden Tagesansicht

Roche

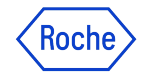

Mögliche Vorgehensweise

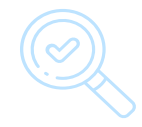

1. Eingestellte Parameter prüfen

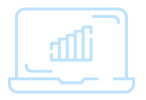

2. Trend Analyse

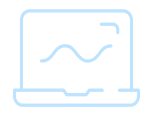

3. Analyse Tagesverlauf

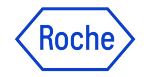

1. Eingestellte Parameter prüfen

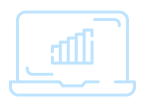

2. Trend Analyse

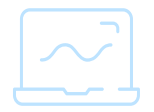

3. Analyse Tagesverlauf

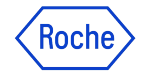

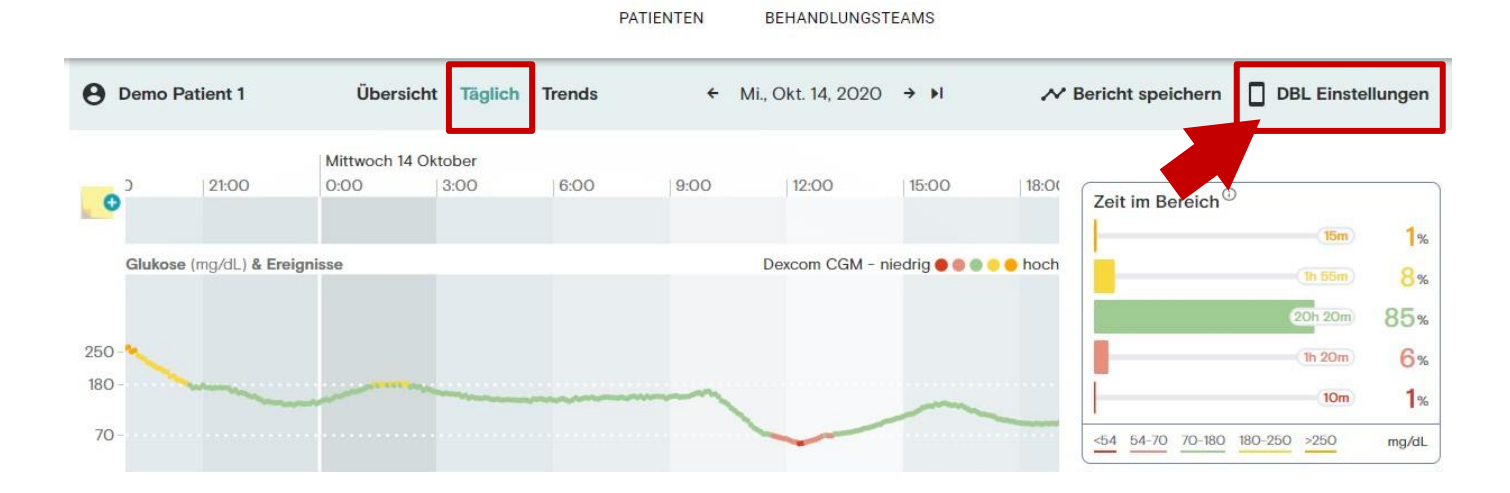

- In der Ansicht "Täglich" > "DBL Einstellungen" klicken
- Wenn YourLoops auf dem Smartphone angezeigt wird, bitte Querformat ("Landscape Modus") nutzen, ansonsten können einige Einstellungen nicht sichtbar sein.

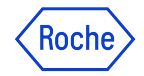

19

# Eingestellte Parameter prüfen

In DBL Einstellungen

| Übersicht Täglich Trends          |                |                                 |               |         | Mericht speichern 🔲 DBL Einstellungen                         |          |
|-----------------------------------|----------------|---------------------------------|---------------|---------|---------------------------------------------------------------|----------|
| Diabeloop Hochgeladen am 8 J      | uli 2021 >     |                                 |               |         | Als Text kopieren                                             |          |
| DBL                               |                | Parameter                       |               |         |                                                               |          |
| DBLG1                             |                |                                 |               |         |                                                               |          |
| Hersteller                        | Diabeloop      | Parameter                       | Wert          | Einheit | • Überprüfen der einzelnen Parameter z.B.                     |          |
| Identifikator                     | 123456789-ID   | Frühstück - Mittel              | 70.0          | 9       |                                                               |          |
| IMEI                              | 123456789-IMEI | Mittagessen - Mittel            | 50.0          | g       | <ul> <li>Hypoglykämie-Schwellenwert &amp; Glukosez</li> </ul> | zielwert |
| Software-Version                  | 1.0.0          | Abendessen - Mittel             | 60.0          | g       |                                                               |          |
| Pumpe                             |                | Tages-Gesamt-Insulindosis       | 53.0          | U       | <ul> <li>Tages-Gesamt-Insulindosis</li> </ul>                 |          |
| Hersteller                        | Roche          | Körpergewicht                   | 69.0          | kg      | -                                                             |          |
| Seriennummer                      | 123456789      | Hyperglykämie Schwellenwert     | 180.1         | mg/dL   | <ul> <li>Menge an Kohlenhydraten zu den Mahlzei</li> </ul>    | iten     |
| Pumpen Version                    | 0.1.0          | Hypoglykämie Schwellenwert      | 7 <b>0</b> .0 | mg/dL   |                                                               |          |
| Ablauf der Ampulle                | 30 Juli 2021   | Glukose-Zielwert                | 100.0         | mg/dL   |                                                               |          |
| CGM                               |                | Aggressivität bei Normoglykämie | 100           | %       |                                                               |          |
| Hersteller                        | Dexcom         | Aggressivität bei Hyperglykämie | 143           | %       |                                                               |          |
| Produkt                           | G6             | Aggressivität zum Frühstück     | 110           | %       |                                                               |          |
| Ablaufdatum des Sensors           | 30 Juli 2021   | Aggressivität zum Mittagessen   | 90            | %       |                                                               |          |
| Software-Version des Transmitters | 0.0.1          | Aggressivität zum Abendessen    | 90            | %       |                                                               |          |
| Sender-ID                         | 123456789      | Frühstück- Klein                | 15.0          | g       |                                                               |          |
| Transmitter Nutzungsdauer         | 29 Juni 2021   | Frühstück - Groß                | 150.0         | g       |                                                               |          |

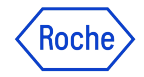

Passt der Glukosezielwert zum Hypoglykämie Schwellenwert?

| Übersicht Täglich Trends          |                |                                 |       |         | Mericht speichern DBL Einstellungen                                |
|-----------------------------------|----------------|---------------------------------|-------|---------|--------------------------------------------------------------------|
| Diabeloop Hochgeladen am 8 J      | Juli 2021 >    |                                 |       |         | Als Text kopieren                                                  |
| BL                                |                | Parameter                       |       |         |                                                                    |
| DBLG1                             |                |                                 |       |         | <ul> <li>Überprüfen der einzelnen Parameter z.B.</li> </ul>        |
| Hersteller                        | Diabeloop      | Parameter                       | Wert  | Einheit | <ul> <li>Hypoglykämie-Schwellenwert &amp; Glukosezielwe</li> </ul> |
| Identifikator                     | 123456789-ID   | Frühstück - Mittel              | 70.0  | g       | • Tages-Gesamt-Insulindosis                                        |
| IMEI                              | 123456789-IMEI | Mittagessen - Mittel            | 50.0  | g       | <ul> <li>Mongo on Kohlonbydraton zu don Mohlzoiton</li> </ul>      |
| Software-Version                  | 1.0.0          | Abendessen - Mittel             | 60.0  | g       | • Menge an Kontennyuraten zu den Manzerten                         |
| Pumpe                             |                | Tages-Gesamt-Insulindosis       | 53.0  | U       |                                                                    |
| Hersteller                        | Roche          | Körpergewicht                   | 69.0  | kg      | >> ein hoher Hypoglykämie-Schwellenwert, z.B. 85 mg/dl; 4,7 mn     |
| Seriennummer                      | 123456789      | Hyperglykämie Schwellenwert     | 180.1 | mg/dL   | , kann zu häufigen Notfall-KH-Empfehlungen führen, da der          |
| Pumpen Version                    | 0.1.0          | Hypoglykämie Schwellenwert      | 70.0  | mg/dL   | Algorithmus frühzeitig alarmiert.                                  |
| Ablauf der Ampulle                | 30 Juli 2021   | Glukose-Zielwert                | 100.0 | mg/dL   |                                                                    |
| CGM                               |                | Aggressivität bei Normoglykämie | 100   | %       |                                                                    |
| Hersteller                        | Dexcom         | Aggressivität bei Hyperglykämie | 143   | %       | Beispiel                                                           |
| Produkt                           | G6             | Aggressivität zum Frühstück     | 110   | %       | Hypoglykämie-Schwelle 80 mg/dl + Glukosezielwert 100 mg            |
| Ablaufdatum des Sensors           | 30 Juli 2021   | Aggressivität zum Mittagessen   | 90    | %       | >Notfall-KH Empfehlung bereits bei ca.100 mg/dl und                |
| Software-Version des Transmitters | s 0.0.1        | Aggressivität zum Abendessen    | 90    | %       | sinkenden Glukosewerten                                            |
| Sender-ID                         | 123456789      | Frühstück- Klein                | 15.0  | g       | > Algorithmus "bremst" sich selbst beim Erreichen des              |
| Transmitter Nutzungsdauer         | 29 Juni 2021   | Frühstück - Groß                | 150.0 | g       | Clukesozielwerte eus Dies kenn Schwenkungen herverrufen            |

20

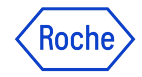

# Aufteilung Tages-Gesamt-Insulindosis bei Initialisierung

Beispiel: TDD 48 I.E. und Kohlenhydratmenge 190 g

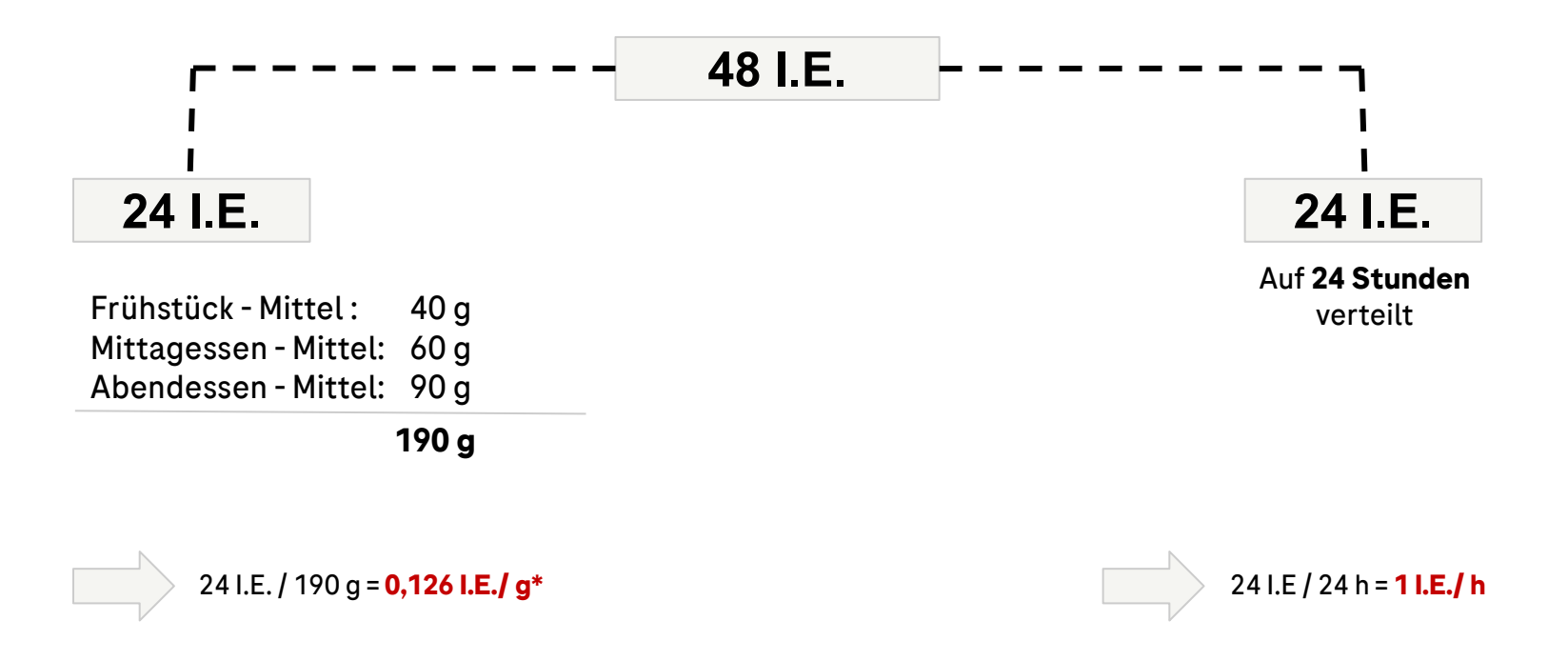

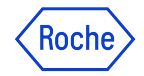

# **Eingestellte Parameter prüfen** Welche TDD wurde bei Initialisierung angegeben?

| Übersicht Täglich Trends          |                |                                 |       |         | ≁ Bericht speichern       | DBL Einstellungen |                                               |
|-----------------------------------|----------------|---------------------------------|-------|---------|---------------------------|-------------------|-----------------------------------------------|
| Diabeloop Hochgeladen am 8 J      | Juli 2021 >    |                                 |       |         |                           | Als Text kopieren |                                               |
| DBL                               |                | Parameter                       |       |         |                           |                   |                                               |
| DBLG1                             |                |                                 |       |         |                           |                   |                                               |
| Hersteller                        | Diabeloop      | Parameter                       | Wert  | Einheit | <ul> <li>Uberp</li> </ul> | ruten der ein:    | zelnen Parameter z.B.                         |
| Identifikator                     | 123456789-ID   | Frühstück - Mittel              | 70.0  | g       |                           | Hypoglykän        | nie Schwellenwert & Glukosezielwert           |
| IMEI                              | 123456789-IMEI | Mittagessen - Mittel            | 50.0  | g       | 0                         | Tages-Gesa        | amt-Insulindosis (TDD)                        |
| Software-Version                  | 1.0.0          | Abendessen - Mittel             | 60.0  | g       |                           | Menge an Ko       | ohlenhydraten zu den Mahlzeiten               |
| Pumpe                             |                | Tages-Gesamt-Insulindosis       | 53.0  | U       |                           | 0                 |                                               |
| Hersteller                        | Roche          | Körpergewicht                   | 69.0  | kg      |                           | TDD               | ) = Total Daily Dose (Tages-Gesamt-Insulindos |
| Seriennummer                      | 123456789      | Hyperglykämie Schwellenwert     | 180.1 | mg/dL   |                           |                   |                                               |
| Pumpen Version                    | 0.1.0          | Hypoglykämie Schwellenwert      | 70.0  | mg/dL   |                           |                   |                                               |
| Ablauf der Ampulle                | 30 Juli 2021   | Glukose-Zielwert                | 100.0 | mg/dL   |                           |                   |                                               |
| CGM                               |                | Aggressivität bei Normoglykämie | 100   | %       |                           |                   |                                               |
| Hersteller                        | Dexcom         | Aggressivität bei Hyperglykämie | 143   | %       |                           |                   |                                               |
| Produkt                           | G6             | Aggressivität zum Frühstück     | 110   | %       |                           |                   |                                               |
| Ablaufdatum des Sensors           | 30 Juli 2021   | Aggressivität zum Mittagessen   | 90    | %       |                           |                   |                                               |
| Software-Version des Transmitters | s 0.0.1        | Aggressivität zum Abendessen    | 90    | %       |                           |                   |                                               |
| Sender-ID                         | 123456789      | Frühstück- Klein                | 15.0  | g       |                           |                   |                                               |
| Transmitter Nutzungsdauer         | 29 Juni 2021   | Frühstück - Groß                | 150.0 | a       |                           |                   |                                               |

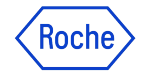

Auf "Übersicht" wechseln

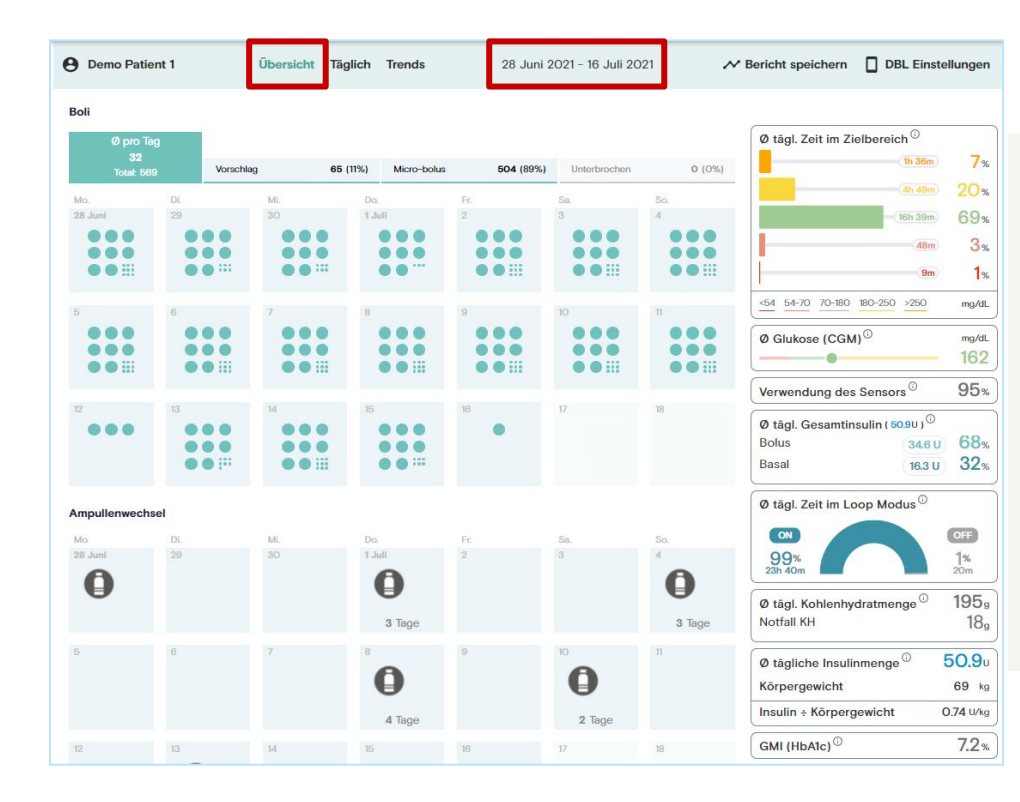

- Durchschnitt der **letzten 3 Wochen** wird angezeigt
- Zeitraum kann über die Kalenderfunktion verändert werden um z.B.
  - Urlaub,
  - Krankheitszeiten,
  - besondere Ereignisse

#### auszuschließen.

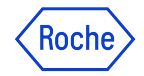

Vergleich Tages-Gesamt-Insulindosis mit Insulinverbrauch

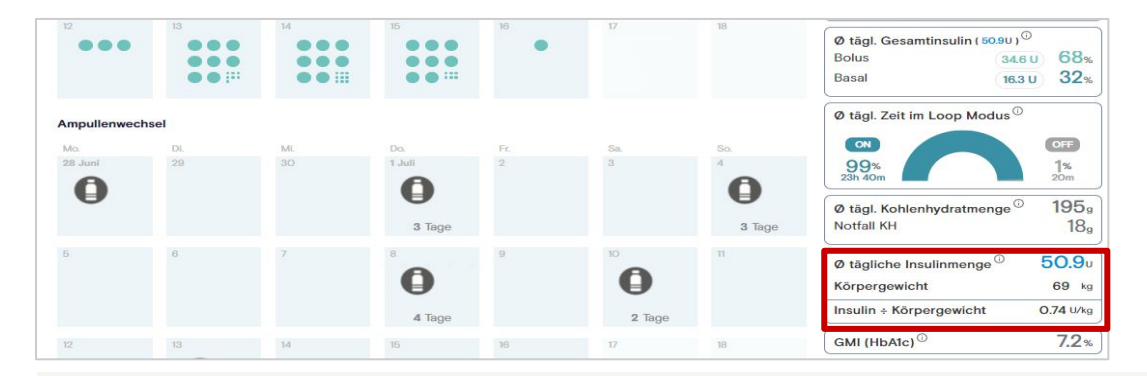

- Abgleich der eingestellten Tages-Gesamt-Insulindosis (TDD) mit der durchschnittlichen täglichen Insulinmenge
  - TDD 53 I.E vs. & tägl. 50,9 I.E

> Hinweis, dass die eingestellte TDD mit dem tatsächlichen durchschnittlichen Insulinverbrauch zusammenpasst

 Bei größeren Abweichungen > Trend Analyse, um Auffälligkeiten im Glukoseverlauf zu finden > möglicherweise Anpassung TDD

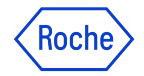

Vergleich Menge an Mahlzeiten KH mit 🛇 tägl. KH-Menge

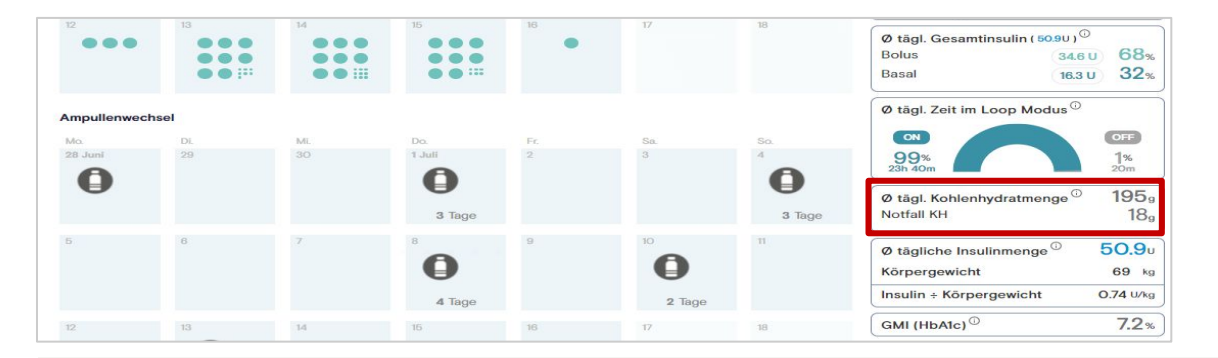

- Abgleich der eingestellten durchschnittlichen KH-Menge zu den Mahlzeiten mit den durchschnittl. täglich eingenommen Kohlenhydraten
  - Frühstück 70 g + Mittagessen 50 g + Abendessen 60 g = 180 g/ Tag vs. 🛇 tägl. 195 g

> Hinweis, dass die durchschnittl. Mahlzeiten KH-Mengen mit dem tatsächlichen durchschnittlichen eingenommen KH zusammenpassen müssen

• bei großen Abweichungen > Mahlzeiten KH-Mengen anpassen > Algorithmus: Neuberechnung des Insulin/KH-Verhältnis der angepassten Mahlzeit

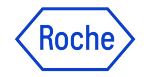

1. Eingestellte Parameter prüfen

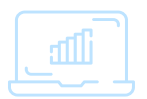

2. Trend Analyse

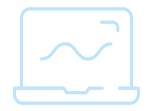

3. Analyse Tagesverlauf

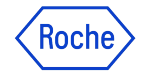

### **Trend Analyse** Zur "Trend" Ansicht wechseln

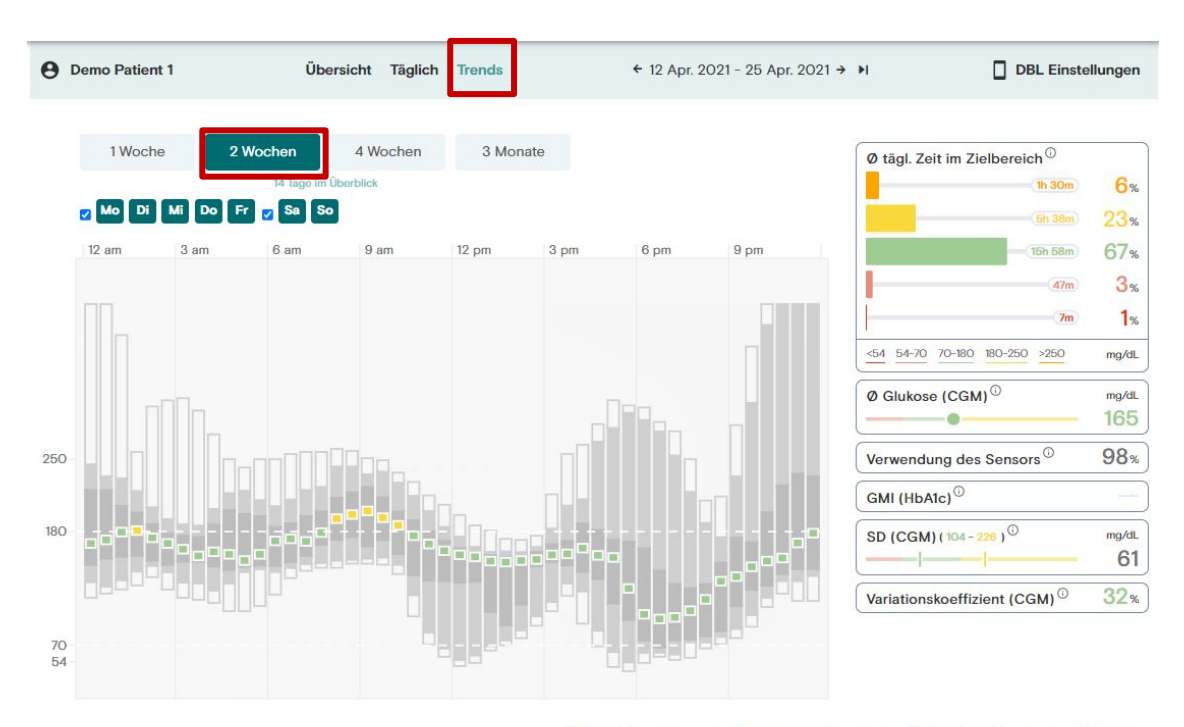

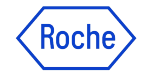

# Trend Analyse

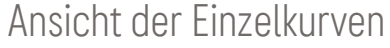

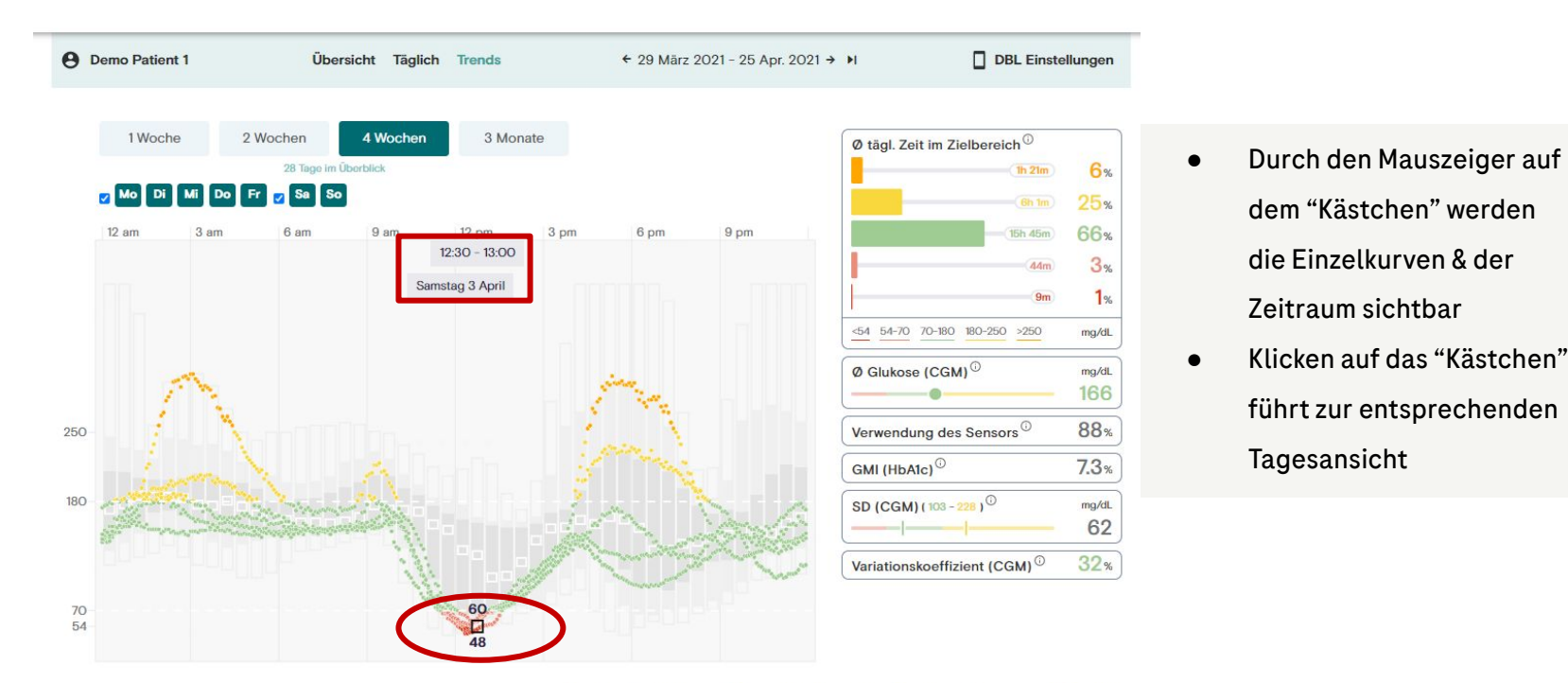

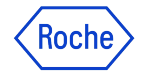

### **Trend Analyse** Übersicht Glukoseverlauf

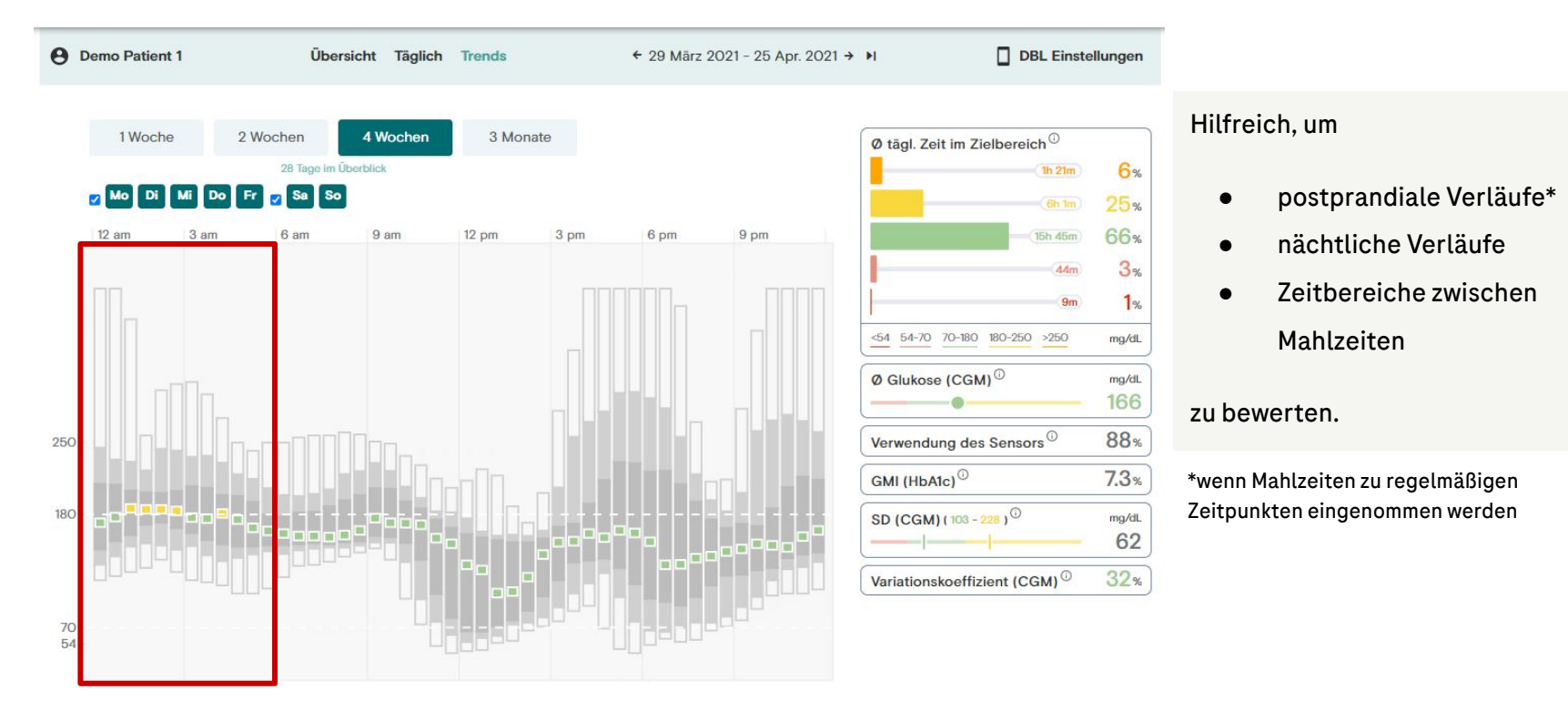

#### Nachtverlauf: Mitternacht - 6 Uhr morgens

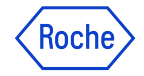

### **Trend Analyse**

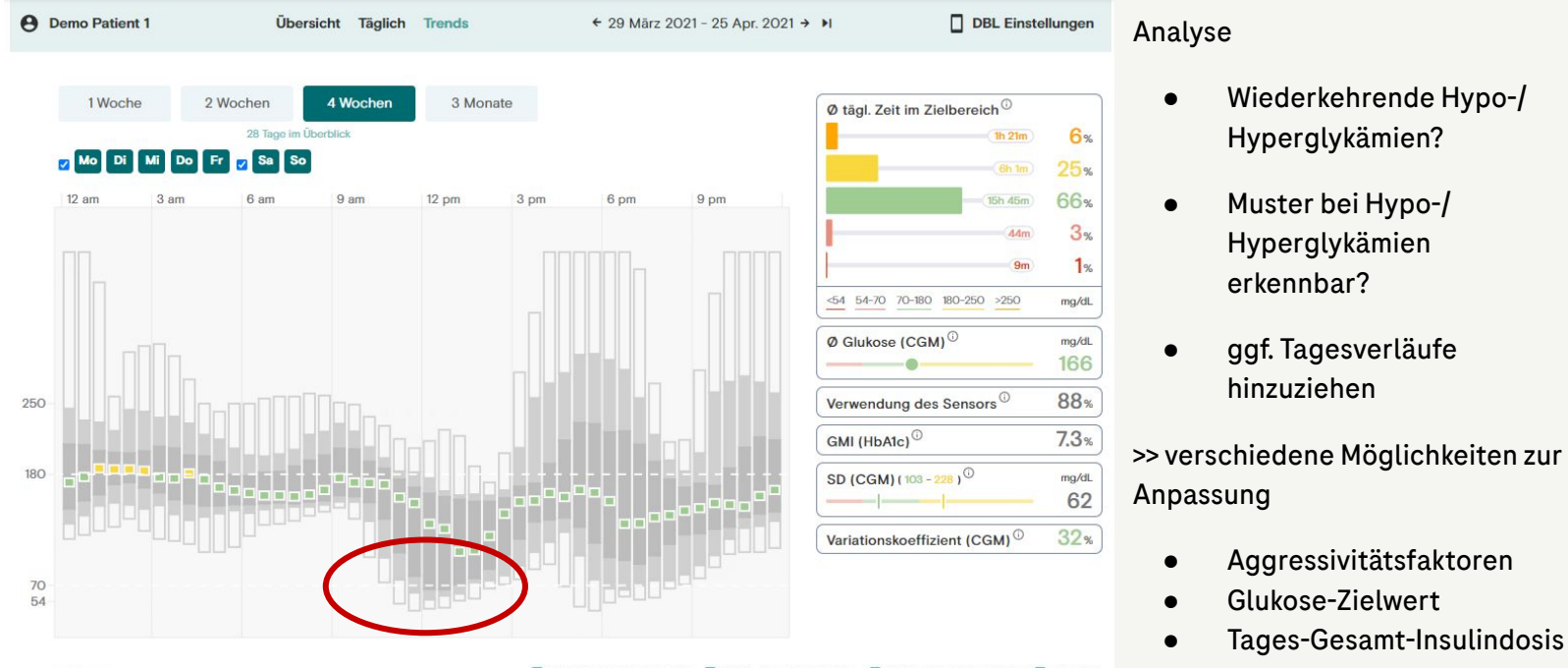

Aktualisieren

Weitere Infos finden Sie in unserer Broschüre "Beispiele für Praxisteams"

<sup>🗹 100%</sup> der Messwerte 🗹 80% der Messwerte 🗹 50% der Messwerte 🗹 Median

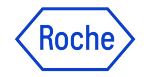

1. Eingestellte Parameter prüfen

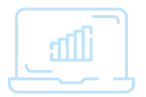

2. Trend Analyse

3. Analyse Tagesverlauf

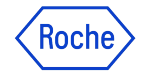

### Analyse Tagesverlauf

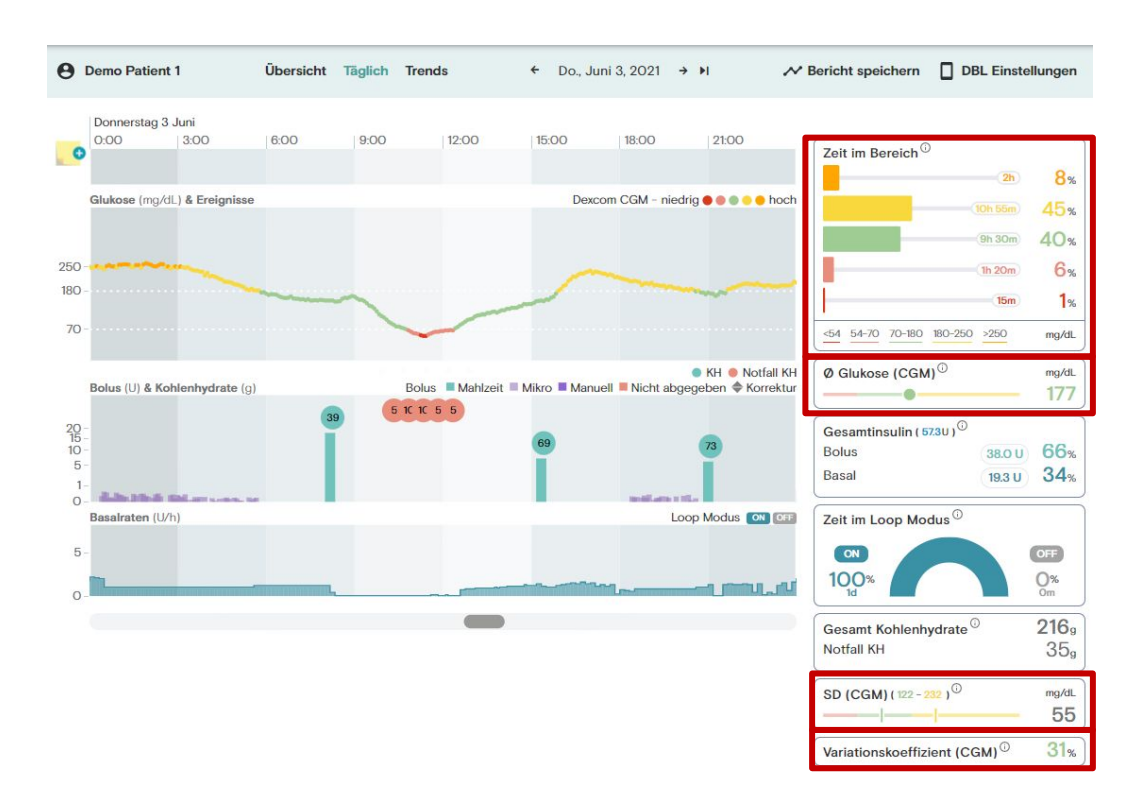

#### • Wie ist die Zeit

- i**n**
- über
- unter

#### dem Zielbereich verteilt?

- Durchschnittlicher Glukosewert des Tages (Mittelwert)
- Standardabweichung (SD): Streuung der Messwerte um den **Mittelwert**
- Variationskoeffizient: Streuung der Messwerte um den Median

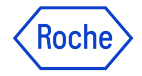

### Analyse Tagesverlauf

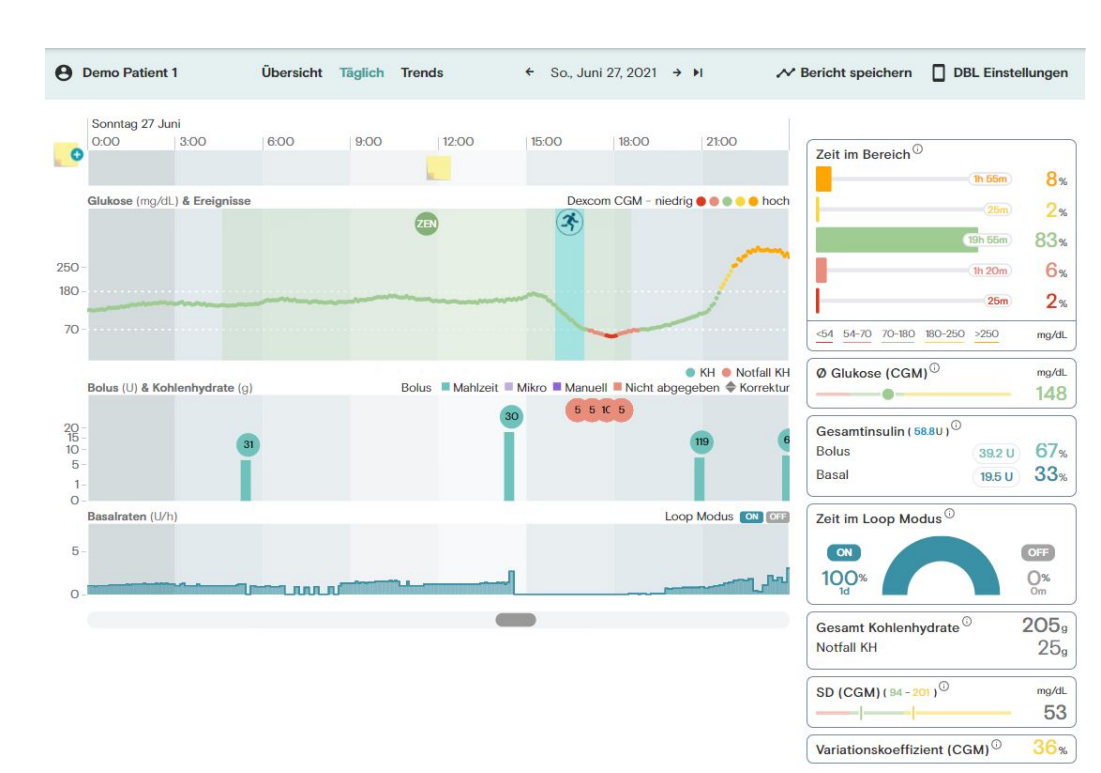

- Hilfreich, um Hypo-/ Hyperglykämien mit dem Patienten zu besprechen
- Ist die Insulinabgabe der Situation angemessen? (Anpassung z.B. über Aggressivitätsfaktoren)
- Sind Mahlzeiten (rechtzeitig) angekündigt worden?
- Wird körperliche Aktivität (rechtzeitig) angekündigt?
- Wann wird der **ZEN-Modus** genutzt?

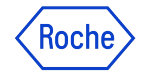

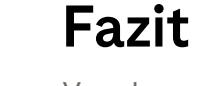

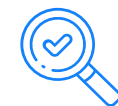

٠

← Tue, Dec 3, 2019 → H

Contract Logged in as NAME

Time In Range

64 54-70 70-180 180-250 >250

Time In loop mode

ow **e e e e e** hi

Print System setting

RGM

139

25×

Code XX •

**Your**Loops

Basics Daily BG Log Trends

olus U & C

Basal Rates

#### Eingestellte Parameter prüfen

Vergleich der eingestellten Parameter mit den durchschn. Verbrauch an Insulin oder Kohlenhydraten kann Hinweise auf mögliche Anpassungen geben.

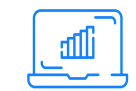

#### Trend Analyse

Die Trend Übersicht des Glukoseverlaufs zeigt wiederkehrende Ereignisse und Bereiche zur Therapie- anpassung bzw. -optimierung auf.

#### Analyse Tagesverlauf

Die Tagesansicht unterstützt erkennbare Trends und kann klären, ob alle Funktionen des Systems (Mahlzeiteneingabe, körperliche Aktivität etc.) plausibel genutzt werden.

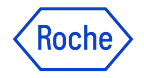

### Markensatz und Copyright

ACCU-CHEK und ACCU-CHEK INSIGHT sind Marken von Roche.

Die Wortmarke und Logos von Bluetooth<sup>®</sup> sind registrierte Markenzeichen der Bluetooth SIG, Inc., und jede Verwendung dieser Marken von Roche ist lizensiert.

DIABELOOP, DBLG1 und YOURLOOPS sind Marken oder registrierte Markenzeichen von Diabeloop in Europa und anderen Ländern. Dexcom und Dexcom G6 sind registrierte Marken von Dexcom, Inc. in den Vereinigten Staaten und/oder anderen Ländern.

Alle anderen Produktnamen und Markenzeichen sind Eigentum ihrer jeweiligen Eigentümer.

© 2022 Roche Diabetes Care Deutschland

accu-chek.de I rochediabetes.de Roche Diabetes Care Deutschland GmbH Sandhofer Straße 116 68305 Mannheim

### Doing now what patients need next